# Sedna - Intelligens redőnyvezérlő Az eszköz használati útmutatója

Információk az eszközök jellemzőiről és funkcióiról 2023/04

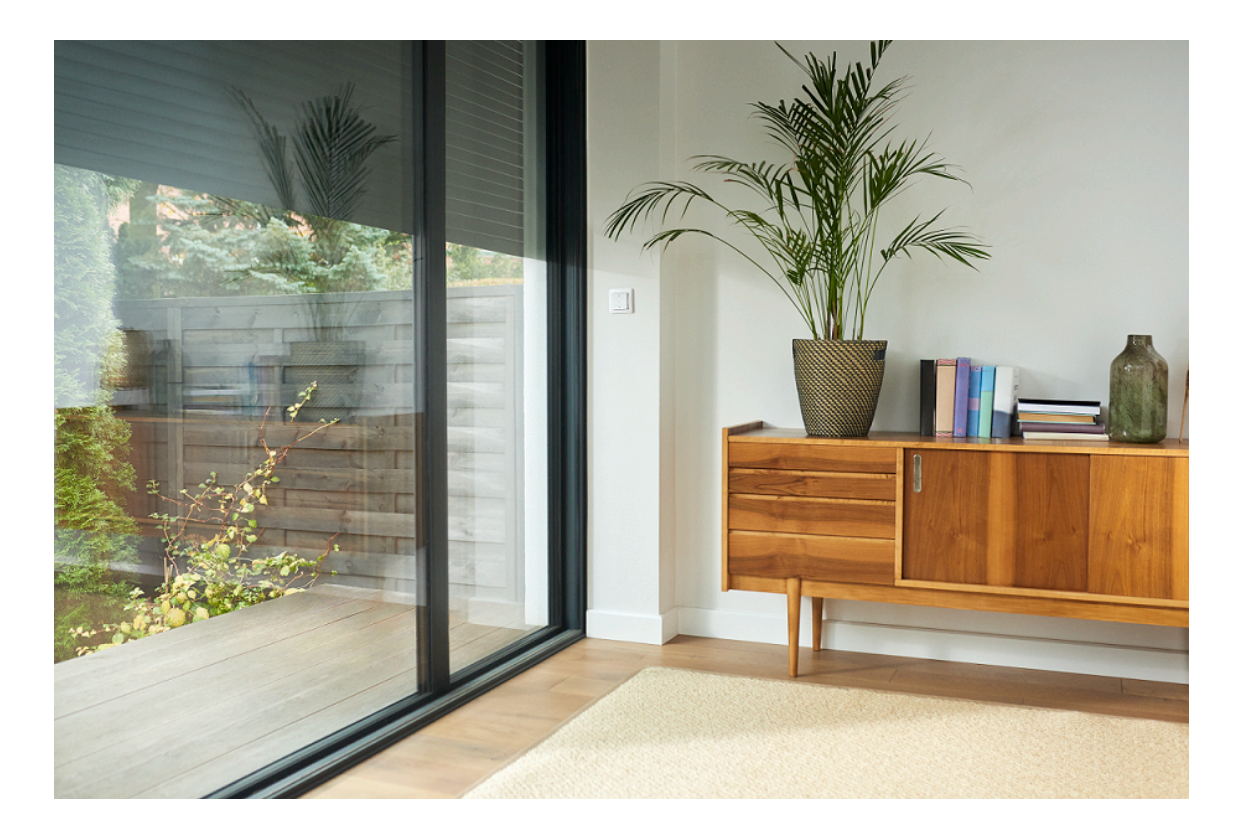

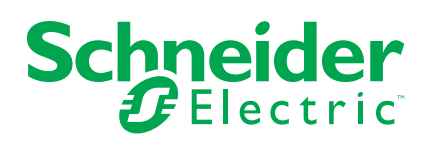

## Jogi információk

A Schneider Electric márka, valamint a Schneider Electric SE és a jelen útmutatóban említett leányvállalatainak védjegyei a Schneider Electric SE, illetve leányvállalatai tulajdonát képezik. Minden egyéb márka a megfelelő tulajdonosok védjegyét képezheti. Ezen útmutató és tartalma a vonatkozó szerzői jog által védett, és csupán tájékoztató jelleggel szolgál. A Schneider Electric előzetes írásos engedélye nélkül ezen útmutató egyetlen része sem reprodukálható vagy továbbítható semmiféle formában (elektronikus, illetve mechanikus úton, fénymásolással, felvételrögzítéssel vagy egyéb módon) semmilyen céllal.

A Schneider Electric nem biztosít engedélyt vagy jogot az útmutató vagy tartalma kereskedelmi felhasználására, kivéve a nem kizárólagos és személyes engedélyt az adott állapotában történő tájékozódási célokra.

A Schneider Electric termékeinek és berendezéseinek működtetését, szervizelését és karbantartását csak szakképzett személyzet végezheti.

Mivel a szabványok, specifikációk és kialakítások időről időre változnak, ezen útmutatóba foglalt információk értesítés nélkül változhatnak.

A Schneider Electric és leányvállalatai – a jogszabályok szerint megengedett mértékben – nem vállalnak felelősséget az anyag tájékoztató jellegű tartalmában esetlegesen előforduló hibákért vagy hiányosságokért vagy az abban foglalt információk felhasználása eredményeképpen keletkezett következményekért.

# Tartalomjegyzék

| Biztonsági információk                                | 4  |
|-------------------------------------------------------|----|
| Sedna - Intelligens redőnyvezérlő                     | 5  |
| Az Ön biztonsága érdekében                            | 5  |
| Az eszközről                                          | 5  |
| Az eszköz telepítése                                  | 5  |
| Az eszköz párosítása                                  | 6  |
| Az eszköz kézi párosítása                             | 6  |
| Az eszköz párosítása automatikus beolvasással         | 9  |
| A készülék konfigurálása                              | 10 |
| Az eszköz ikonjának módosítása                        | 10 |
| Az eszköz átnevezése                                  | 11 |
| Az eszköz helyének módosítása                         | 11 |
| Kalibrálás                                            | 12 |
| Az eszköz eltávolítása                                | 17 |
| Az eszköz visszaállítása                              | 17 |
| Az eszköz használata                                  | 18 |
| Az eszköz kézi működtetése                            | 19 |
| Az eszköz működtetése az alkalmazás segítségével      | 19 |
| Ütemezés létrehozása                                  | 20 |
| Hangulat létrehozása                                  | 21 |
| Automatizálás létrehozása                             | 23 |
| LED jelzés                                            | 28 |
| Hibaelhárítás                                         | 28 |
| Műszaki adatok                                        | 28 |
| Megfelelőség                                          | 29 |
| Megfelelőségi információk a Green Premium termékekhez | 29 |
| Védjegyek                                             | 29 |
|                                                       |    |

# Biztonsági információk

#### Fontos információk

Az eszközök beszerelése, működtetése, szervizelése vagy karbantartása előtt, a készülék megismerése céljából olvassa el figyelmesen az alábbi utasításokat. A jelen kézikönyvben vagy az eszközön az alábbi speciális üzenetek jelenhetnek meg a potenciális veszélyekre figyelmeztetve, vagy azért, hogy felhívják a figyelmet olyan információkra, amelyek tisztázzák vagy egyszerűsítik a használattal kapcsolatos problémákat.

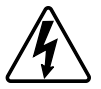

A "Veszély" vagy a "Figyelmeztetés" biztonsági címkéhez kapcsolódó szimbólum személyi sérüléssel járó elektromos veszélyre utal, amely akkor következhet be, ha az utasításokat nem tartják be.

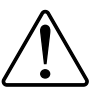

Ez a biztonsági riasztás szimbóluma. A lehetséges személyi sérülés veszélyére figyelmeztet. A lehetséges sérülés vagy haláleset elkerülése érdekében tartsa be a szimbólumhoz kapcsolódó biztonsági üzenetben leírtakat.

## A A VESZÉLY!

Veszélyes helyzetet jelez, amely, ha nem kerülik el, **halálhoz vagy súlyos** sérüléshez vezethet.

Az utasítások figyelmen kívül hagyása halálos vagy súlyos balesethez vezet.

# ▲ FIGYELMEZTETÉS!

Veszélyes helyzetet jelez, amely, ha nem kerülik el, **halált vagy súlyos** sérülést eredményezhet.

## ▲ VIGYÁZAT!

Veszélyes helyzetet jelez, amely, ha nem kerülik el, **kisebb vagy közepes mértékű sérülést** eredményezhet.

# ÉRTESÍTÉS

A MEGJEGYZÉS a fizikai sérüléshez nem kapcsolódó gyakorlati megoldásokra vonatkozik.

# Sedna - Intelligens redőnyvezérlő

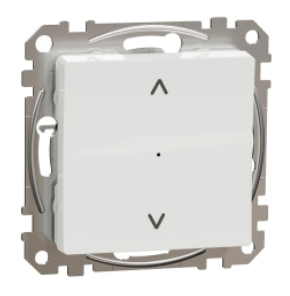

SDD11x385 SDD18x385

## Az Ön biztonsága érdekében

## AAVESZÉLY!

#### ÁRAMÜTÉS, ROBBANÁS VAGY ÍVKISÜLÉS VESZÉLYE

A biztonságos elektromos telepítést csak szakképzett villanyszerelő végezheti. A képesített villamos személyzetnek igazolnia kell, hogy alapos ismeretekkel rendelkezik a következő területeken:

- Csatlakozás telepítési hálózatokhoz
- Több elektromos eszköz csatlakoztatása
- Elektromos kábelek fektetése
- · Biztonsági szabványok, helyi vezetékezési előírások és rendeletek ismerete

Az utasítások figyelmen kívül hagyása halálos vagy súlyos balesethez vezet.

### Az eszközről

Az Intelligens redőnyvezérlő (a továbbiakban **redőnyvezérlő**) egy végálláskapcsolóval felszerelt redőny- vagy zsalumotor vezérlésére használható.

#### Vezérlő opciók

**Az otthon felügyelete Wiser by SE mobilalkalmazással**: A redőnyvezérlő a Wiser Központi egység segítségével vezérelhető a Wiser alkalmazással. Lásd: Az eszköz párosítása.

**Közvetlen működtetés**: Az intelligens redőnyvezérlő mindig vezérelhető közvetlenül a helyszínen. Mechanikus kettős nyomógombokkal távvezérelhető. Lásd Kézi működtetés, oldal 19.

### Az eszköz telepítése

Lásd a termék csomagolásában szállított telepítési útmutatót.

Lásd: Intelligens Redőnyvezérlő.

### Az eszköz párosítása

A Wiser app segítségével párosítsa eszközét a **Gateway/Hub-val** az eszköz eléréséhez és vezérléséhez. A párosításhoz az eszközt hozzáadhatja manuálisan vagy automatikus beolvasással.

#### Az eszköz kézi párosítása

Az eszköz kézi párosítása:

- 1. Az Kezdőlapoldalon koppintson a + gombra.
- 2. Koppintson az elemre és válassza ki a Wiser Központi egységet.
- 3. Az (A) eszköz hozzáadásához válasszon egy opciót:
  - Eszköz hozzáadása telepítési kóddal
  - Eszköz hozzáadása telepítési kód nélkül

| < Eszköz hozzáadása                                                                                                    |          |
|----------------------------------------------------------------------------------------------------|----------|
|                                                                                                    |          |
| Telepítési kód ajánlott                                                                                                    |          |
| A hálózati biztonság növelése érdekében<br>erősen ajánjluk, hogy a telepítési kód<br>haszmálatáva vegyen fel egy eszközt. A<br>telepítési kód az eszközön található.<br>Ha éppen nem tudja beszkennelni vagy<br>begépelni a telepítési kódr, az eszközt<br>enélkül is hozzá tudja adni. |          |
| Eszköz hozzáadása telepítési<br>kóddal                                                                                                    | (A)      |
| Hozzáadás telepítési kód nélkül                                                                                                    | $\smile$ |
|                                                                                                    |          |

JAVASLAT: Javasolt az eszköz hozzáadása telepítési kóddal.

- Az eszköz telepítési kóddal való párosításához koppintson az Eszköz hozzáadása telepítési kóddal elemre a menü megjelenítéséhez. Válassza bármelyiket az alábbi opciók közül (B):
  - Telepítési kód ellenőrzése az eszköz megkeresheti a telepítési kódot.
  - Telepítési kód kézi bevitele Megadhatja manuálisan a telepítés kódot az eszközről

JAVASLAT: A telepítési kód az eszköz hátoldalán található.

A telepítési kód beolvasását vagy bevitelét követően folytassa a műveletet a **6. lépéssel**.

| <                                                    | Eszköz hozzáadása                 |   |
|------------------------------------------------------|-----------------------------------|---|
|                                                      |                                   |   |
|                                                      |                                   |   |
| A há<br>erðs<br>has:<br>telej<br>Ha e<br>beg<br>enél |                                   |   |
|                                                      | Olvassa be a telepítési kódot     |   |
|                                                      | Írja be kézzel a telepítési kódot | B |
|                                                      | Mégse                             |   |

- 5. Az eszköz telepítési kód nélküli párosításához koppintson az **Eszköz** hozzáadása telepítési kód nélkül elemre.
- 6. Nyomja meg a felső nyomógombot röviden (^) 3-szor (< 0,5 mp).

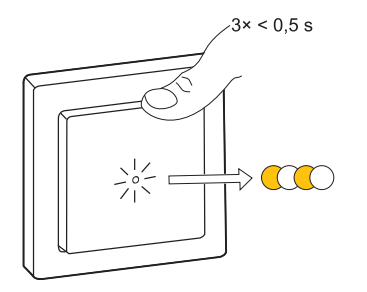

A LED borostyán színnel villog.

7. A mobilalkalmazásban válassza ki a **Megerősítem, hogy a LED sárgán** villog elemet, majd koppintson a **Konfiguráció indítása** (C) elemre.

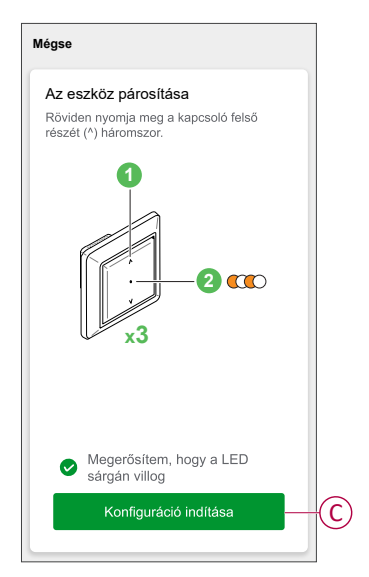

Néhány másodperc elteltével a zölden világító LED azt jelzi, hogy az eszköz sikeresen párosítva van a **központi egységgel**.

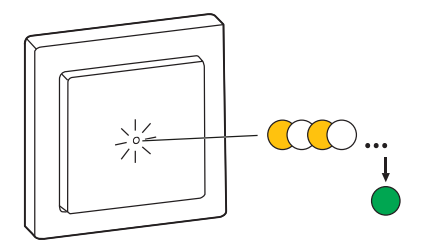

8. Miután az eszközt hozzáadta az alkalmazásban, koppintson a Kész opcióra.

#### Az eszköz párosítása automatikus beolvasással

Az eszköz automatikus beolvasással végzett párosítása automatikusan észleli az eszközt, amikor a hozzátartozó eszköz be van kapcsolva.

- 1. Az Kezdőlapoldalon koppintson a + elemre.
- 2. Koppintson az Automatikus hozzáadás > Megerősítés opcióra.
- 3. Engedélyezze az Hozzáférési hely és a WiFi engedélyt az eszköz kereséséhez, majd koppintson a Keresés indítása lehetőségre.

**MEGJEGYZÉS:** Ha több Központja van, végezze el a 4. lépést vagy ugorjon az 5. lépésre.

- Koppintson a Központ kiválasztása lehetőségre, és válassza ki a Wiser Központi egységet a legördülő menüből.
- 5. Röviden nyomja meg a nyomógomb felső részét (^) 3-szor (< 0,5 mp), majd várjon néhány másodpercet, amíg az eszközkeresés befejeződik.

A LED borostyán színnel villog.

**JAVASLAT:** Ha egyszerre több eszközt szeretne párosítani, hajtsa végre az 5. lépést minden egyes eszközön, és várjon néhány másodpercet, amíg a rendszer érzékeli őket.

 Koppintson a Tovább (A) gombra, és válassza a Redőnyvezérlő lehetőséget.

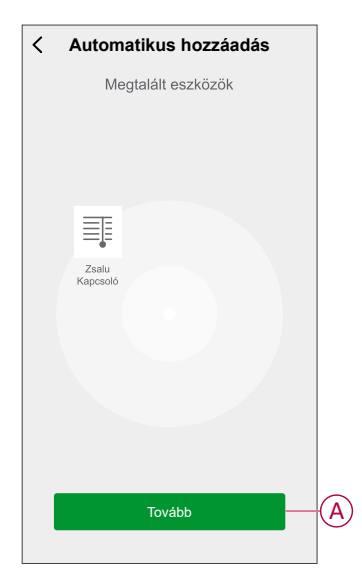

7. Az eszköz sikeres hozzáadása után koppintson a Kész gombra.

## A készülék konfigurálása

### Az eszköz ikonjának módosítása

Az eszköz ikonját a Wiser alkalmazás segítségével módosíthatja.

- 1. Az **Kezdőlap** oldalon válassza ki azt az eszközt, amelynek módosítani kívánja az ikont.
- 2. A képernyő jobb felső sarkában koppintson
- 3. Koppintson az eszköz neve Zmelletti szerkesztésre.
- 4. Koppintson az Ikon elemre a menü megtekintéséhez.
- 5. A diavetítés menüben válasszon az alábbi (A) lehetőségek közül az eszköz ikonjának módosításához:
  - Fénykép készítése lehetővé teszi, hogy fényképet készítsen az eszköz kamerájával.
  - Választás az lkontárból lehetővé teszi, hogy az alkalmazáskönyvtárból jelöljön ki egy ikont.
  - Választás az Albumból lehetővé teszi, hogy fényképet válasszon a mobilgyűjteményből.

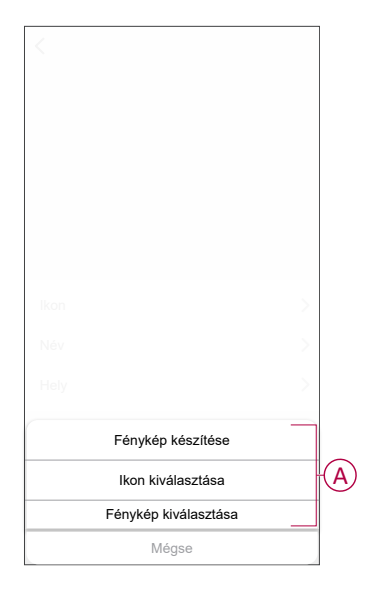

#### Az eszköz átnevezése

Az eszközt a Wiser alkalmazás segítségével nevezheti át.

- 1. Az Kezdőlap oldalon válassza ki az átnevezni kívánt eszközt.
- 2. A képernyő jobb felső sarkában koppintson .
- 3. Koppintson az eszköz neve *L*melletti szerkesztésre.
- 4. Koppintson a **Név** elemre, írja be az új nevet (A), majd koppintson a **Mentés** gombra.

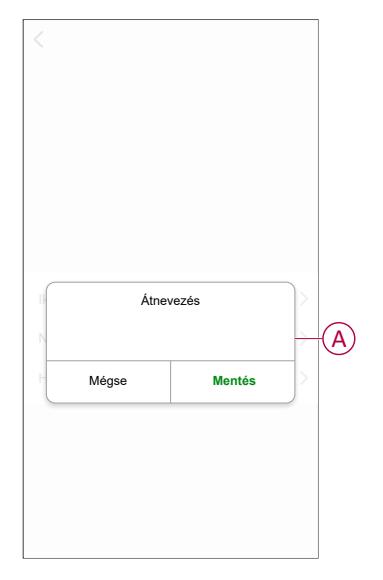

#### Az eszköz helyének módosítása

Az eszköz helyét a Wiser mobilalkalmazással módosíthatja.

- 1. Az **Kezdőlap** oldalon válassza ki azt az eszközt, amelynek a helyét módosítani kívánja.
- 2. A képernyő jobb felső sarkában koppintson 🦉.
- 3. Koppintson az eszköz neve Zmelletti szerkesztésre.
- 4. Koppintson a Hely opcióra.

5. Válassza ki a kívánt helyet a listából (A), majd koppintson a Mentés gombra.

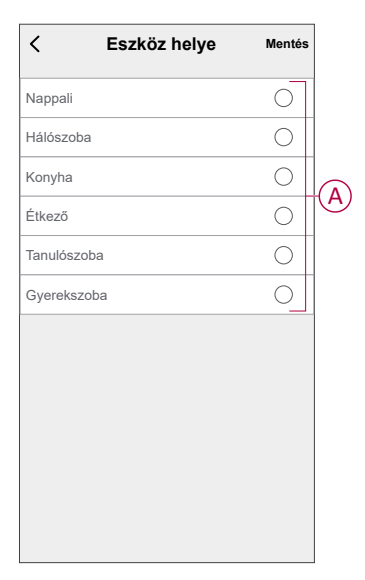

#### Kalibrálás

A zsaluvezérlő kalibrálatlan állapotban kerül a rendszerbe. Az egyes zsalumotorok a nyitási és zárási sebessége (a széltől a szélig) eltérőek lehetnek. Ezért a zsalu nyitási/zárási idejét az alkalmazásban kell meghatározni.

#### **MEGJEGYZÉS:**

- Az eszköz első használata előtt azt kalibrálni kell, vagy az időtartamot kézzel lehet beállítani.
- A megszakítás elkerülése érdekében a kalibrálás során ne használja a zsalut manuálisan vagy az alkalmazás segítségével.

#### Zsalu kalibrálása

#### A futási idő kézi kalibrálása:

- 1. Az eszközvezérlő panel oldalán koppintson a**Beállítások > Nyitás/Zárás** időtartama elemre.
- 2. A felugró menüben beállíthatja manuálisan a futási időt a +/- gombbal vagy a csúszkával (A), majd koppintson a **Megerősítés** gombra.

**MEGJEGYZÉS:** Az alapértelmezett működési idő meghatározásához rögzítse a zsalu teljes nyitásához/zárásához szükséges időt (saroktól sarokig).

|   |                                            | lítások                                          |   |
|---|--------------------------------------------|--------------------------------------------------|---|
|   |                                            | ma 6 mp                                          |   |
|   |                                            | 90º Lamellaforgatás                              |   |
|   | A működési                                 | idő kalibrálása                                  |   |
|   | Az első használat előti<br>vagy állítsa be | t végezze el a kalibrálást,<br>e az időtartamát. |   |
| B | Kalibrálás                                 | >                                                |   |
|   | -                                          |                                                  |   |
|   | Bei                                        |                                                  |   |
|   | - 1.                                       |                                                  | ` |
|   | 0 mp 45 mp 90<br>                          | mp 135 mp 180 mp                                 | ) |
|   | Mégse                                      | Megerősítés                                      |   |

#### A futási idő kalibrálása az alkalmazás segítségével:

- 1. A Beállítások > Nyitás/Zárás időtartam részben koppintson a Kalibrálás (B) elemre.
- 2. A felugró menüben válassza ki a kalibrálás kezdőpontját (C): – Indulás felülről: a zsalu felülről lefelé mozog (záródik).
   – Indulás alulról: a zsalu alulról felfelé mozog (nyílik).

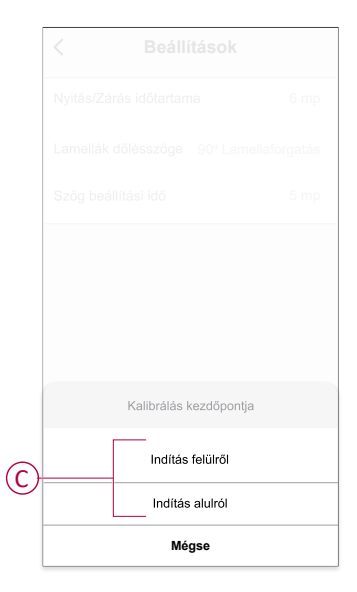

3. Várjon, amíg a zsalu eléri a kiindulási pontot, majd koppintson a Start gombra.

4. Koppintson a Kész (D) gombra, ha a zsalu eléri a másik végállást.

| Nyítás/Zárás időtartama 6 mp<br>Lamellák dőlésszőge 90° Lamellalorgatás<br>Szög beállítási idő 5 mp<br>A működési idő kalibrálása |                                                                                                | itások                                            |
|----------------------------------------------------------------------------------------------------|------------------------------------------------------------------------------------------------|---------------------------------------------------|
| Lamellák dőlésszőge 90° Lamellaforgatás<br>Szög beállítási idő 5 mp<br>A működési idő kalibrálása                                 |                                                                                                | na 6 mp                                           |
| Szőg beállítási idő 5 mp<br>A működési idő kalibrálása                                                                            |                                                                                                | 90º Lamellaforgatás                               |
| A működési idő kalibrálása                                                                                                    |                                                                                                | 5 mp                                              |
|                                                                                                    |                                                                                                | Done                                              |
|                                                                                                    | Amikor a zsalu elérte a v<br>kalibrálás megkezdésého<br>gombra.<br>Az idő mérése: <b>00:10</b> | régső pozícióját, a<br>ez kattintson az "Indítás" |

A mobilalkalmazás a kalibrálás folyamatát mutatja.

5. Ha a folyamat befejeződött, koppintson a felugró ablakban a **Döntés** a **kalibráláshoz**.

#### Lamellaszög beállítása

A lamella dőlésszögének kalibrálásához:

- 1. A beállítási oldalon koppintson a Zsalu dőlésszöge menüre.
- 2. Válassza ki a döntés típusát (A) a telepített motor alapján, majd koppintson a **Megerősítés gombra**

90 fokos lamellaforgatás

180 fokos lamellaforgatás

Nem támogatott

Redőny

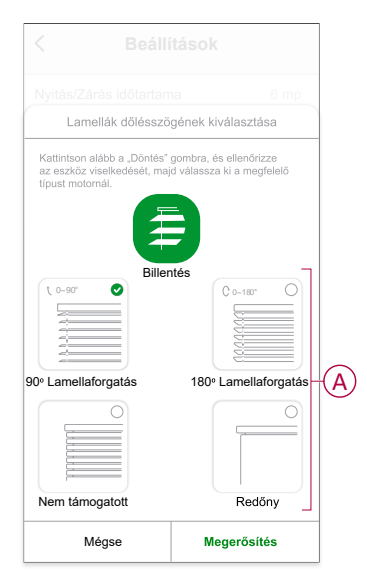

**FONTOS:** Ha a zsalut nem forgó zsaluval vagy redőnnyel szerelték fel, a kalibrálási folyamat befejeződött, és további lépések nem történnek.

- 3. Olvassa el az felugró ablakban megjelenő értesítést, majd koppintson a **Megerősítés** gombra.
- 4. Győződjön meg róla, hogy a zsalu teljesen zárt állapotban van és koppintson az **Előkészítés** gombra.
- 5. Jelölje be a (B) jelölőnégyzetet, és koppintson az Indítás gombra.

|   | < Beállí                                                                                                    | tások                                                                                                    |   |
|---|----------------------------------------------------------------------------------------------------|----------------------------------------------------------------------------------------------------|---|
|   | Nyitás/Zárás időtartam                                                                                                    | na 6 mp                                                                                                    |   |
|   | Lamellák dőlésszöge                                                                                                    | 90º Lamellaforgatás                                                                                          |   |
|   | Szög beállítási idő                                                                                                    | 5 mp                                                                                                    |   |
|   | A működési id                                                                                                    | dő kalibrálása                                                                                               |   |
| B | <ul> <li>A kalibrálás megkezdéséhe<br/>gombra, majd a Zsaluk moz<br/>megállításához katlintson a<br/>"Reset" gomb megnyomása<br/>kalibrálást.</li> </ul> | z kattintson az "Indítás"<br>zgatása 0 és ™0 közötti<br>zonnal a "Stop" gombra. A<br>ával újra elvégezheti a |   |
|   | Az idő mérése:                                                                                                    | 00,00                                                                                                    |   |
|   | Indít                                                                                                    |                                                                                                    | 6 |
|   |                                                                                                    |                                                                                                    |   |
| D | Időtartam beállítás                                                                                                    | 5 mp >                                                                                                    |   |
|   | Mégse                                                                                                    | Kész                                                                                                    |   |

6. Koppintson a Stop (C) gombra a kalibrálás befejezéséhez.

**JAVASLAT:** A kalibrálást a **Visszaállítás** gombra koppintva lehet elvégezni.

7. A folyamat befejezése után koppintson a **Kész** gombra. A mobilalkalmazás a kalibrálás folyamatát mutatja.

**JAVASLAT:** A futásidőt kézzel is beállíthatja az **Időtartam beállítása** (D) gombra koppintva.

### Az eszköz eltávolítása

A Wiser alkalmazás segítségével eltávolíthat egy eszközt az eszközlistáról.

- 1. Az Kedőlap oldalon koppintson a Minden eszköz > Redőnyvezérlő opcióra
- 2. Koppintson a további részletek megjelenítéséhez.
- 3. Koppintson **Eszköz eltávolítása és gyári alaphelyzetbe állítása** (A) opcióra.

| < Több                                          |                |
|-------------------------------------------------|----------------|
| 📲 Redőnyvezérlő kapcsoló ∠                      | >              |
| Eszközinformációk                               | >              |
| Hangulat és Automatizáció                       | >              |
| Egyebek                                         |                |
| GYIK és visszajelzés                            | >              |
| Hozzáadás a kezdőképernyőhöz                    | >              |
| Firmware frissítés ellenőrzése áll rendelkezésn | m. <b>&gt;</b> |
| Eszköz eltávolítása és gyári visszaállítás      | a—             |
|                                                 |                |
|                                                 |                |
|                                                 |                |
|                                                 |                |

**JAVASLAT:** Az eszköz eltávolításához másik megoldás, ha a **Redőnyvezérlő** opcióra koppint az **Kezdőlap** oldalon.

**MEGJEGYZÉS:** Az eszköz eltávolításával visszaállítja az eszközt. Ha továbbra is probléma van a visszaállítással, akkor lásd: Az eszköz gyári beállításainak visszaállítása, oldal 17.

### Az eszköz visszaállítása

Az eszközt manuálisan visszaállíthatja a gyári alapértelmezésre.

Nyomja meg röviden a felső gombot háromszor (<0,5 mp), majd nyomja meg hosszan (>10 mp).

A LED 10 másodperc után pirosan villog, majd engedje el a nyomógombot.

Sikeres visszaállítás után a LED nem villog tovább. Ezután az eszköz újraindul, és néhány másodpercig zölden villog.

**MEGJEGYZÉS:** A visszaállítás után a LED borostyánsárgára vált, jelezve, hogy készen áll a párosításra.

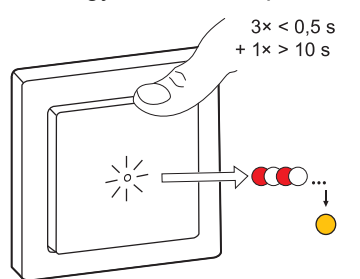

### Az eszköz használata

A Vezérlőpult segítségével nyithat/zárhat, mozgathatja a redőny magasságát, és számos beállítást vezérelhet.

Az **Kezdőlap** oldalon, koppintson a **Minden eszköz** > **Redőnyvezérlő** elemre a vezérlőpult eléréséhez.

A vezérlőpult lapján az alábbi látható:

- Az eszköz aktuális állapota (A)
- Vezérlőgomb (B)
- Lamella helyzet szabályozó (C)
- Ütemezés, oldal 20 (D)
- Beállítások (E)

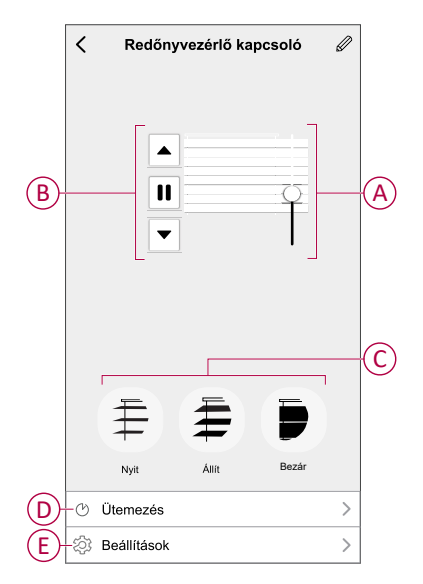

## Az eszköz kézi működtetése

A redőnyvezérlőt manuálisan is tudja működtetni.

- Tartsa lenyomva a redőnyvezérlő kapcsolóját (> 0,5 mp) a redőny felfelé vagy lefelé mozgatásához (A).
  - Nyomja meg a (Λ) gombot a redőny felhúzásához.
  - Nyomja meg a (v) gombot a redőny leengedéséhez.
- Zsalu: A mozgó redőny (B) megállításához nyomja meg röviden a gombot (<0,5 mp).</li>
- **Zsalu döntött lamellákkal:** Nyomja meg röviden a gombot (<0,5 mp) a lamellapozíció (C) beállításához.

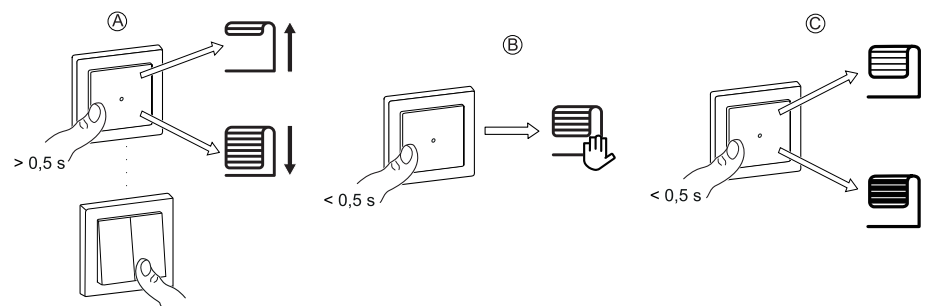

### Az eszköz működtetése az alkalmazás segítségével

A Wiser alkalmazás segítségével tudja nyitni/zárni a redőnyt.

- 1. Az Kezdőlap oldalon koppintson a Minden eszköz opcióra.
- 2. A Redőnyvezérlő kapcsolón koppintson a v elemre.
- A legördülő Vezérlés menüben válassza a Nyitás/Zárás gombot a zsalu működtetéséhez.

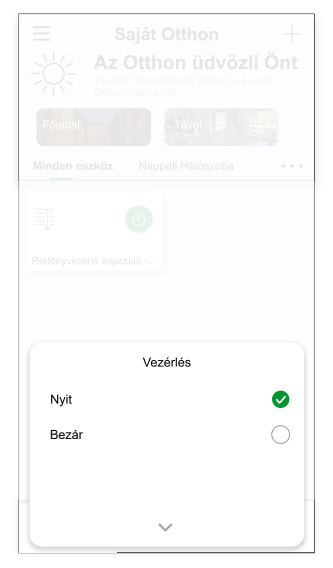

4. Másik megoldásként navigálhat az eszköz vezérlőpanelére, oldal 18 a művelet végrehajtásához.

MEGJEGYZÉS: A vezérlőpult az eszköz aktuális állapotát mutatja.

#### Ütemezés létrehozása

Az eszköz vezérelhető ütemezéssel. Az ütemezés beállítása után az eszköz adott időpontban működik.

- 1. Az **Kezdőlap** oldalon koppintson a **Minden eszköz > Redőnyvezérlő** opcióra.
- 2. Egy ütemezés hozzáadásához koppintson az **Ütemezés** > **Ütemezés** hozzáadása elemre.
- 3. Az Ütemezés hozzáadása menüben állítsa be az időt (A).
- 4. Koppintson az **Ismétlés** (B) gombra az ütemezésben beállítandó napok kiválasztásához.
- 5. Koppintson a **Megjegyzés** (C) elemre, írja be a megjegyzést, majd koppintson a **Megerősítés** gombra.
- Az ütemezéssel kapcsolatos értesítések aktiválásához koppintson az Értesítések gombra. Az alkalmazás értesítést küld az adott ütemezett időpontban elvégzett feladat befejezéséről.
- A Százalék (E) részben a csúszka húzásával állítsa be vagy nyissa/zárja a zsalut.

|   | Mégse              | Ütem                 | ezés                 | hozz                 | áadá    | isa Me     | entés         |    |
|---|--------------------|----------------------|----------------------|----------------------|---------|------------|---------------|----|
|   |                    |                      | 87<br>08<br>09<br>10 | 18<br>20<br>21<br>22 | DE      |            |               | _  |
|   |                    |                      | 11<br>12<br>13       | 23<br>24<br>25       | DU      |            |               | (A |
| B | -Ismétlé           | is                   |                      |                      |         | Egysze     | r <b>&gt;</b> |    |
| C | -Megjeç            | gyzés                |                      |                      |         |            | >             |    |
|   | Értesít            | és                   |                      |                      |         | (          |               | (C |
| E | —Százal            | ék                   | •                    | 0%                   | ►       |            |               |    |
|   | 0%<br>Bezár        | 0                    |                      |                      |         | 10<br>N    | 0%<br>yit     |    |
|   | Megjegy<br>működik | zés - Az<br>a számla | ütemez<br>a helye.   | tés az al            | kalmazá | is szerint |               |    |

8. Koppintson a Mentés gombra.

#### Hangulat létrehozása

Használja a hangulat lehetőséget az általában együtt kivitelezett műveletek csoportosítására. A Wiser alkalmazás segítségével hangulatokat hozhat létre igényei szerint.

- 1. Az **Kezdőlap** oldalon koppintson  $a(z) \stackrel{\square}{\square}$  elemre.
- 2. Használja a **Hangulatok > +** gombokat adott hangulatok létrehozására.
- 3. Koppintson a **Névszerkesztés** lehetőségre, adja meg a hangulat nevét (A) és koppintson a **Mentés** gombra.

**TIPP**: Koppintson a(z) delemre és jelölje ki a hangulatot illusztráló borítóképet.

|   | Mégse Hangulat Mentés<br>beállítások |
|---|--------------------------------------|
| A | Nev szorkesztése 2                   |
|   | Mégse Mentés                         |

- 4. A **Művelet** részben koppintson a **Feladat hozzáadása** (B) elemre és nyissa meg a legördülő menüt.
- 5. A Feladat hozzáadása menüben kivitelezheti az alábbi műveleteket (C):
  - Eszköz működtetése Válassza ki a hangulathoz hozzárendelni kívánt eszközöket
  - Automatizáció kiválasztása Válassza ki az engedélyezni vagy letiltani kívánt automatizálást.
  - Késleltetés állítsa be a késeltetési időt.

MEGJEGYZÉS: Egy vagy több műveletet a következővel vehet fel: 🕀.

| Mégse   | Hangulat<br>beállítások | Mentés |   |
|---------|-------------------------|--------|---|
|         |                         |        |   |
|         |                         |        |   |
|         |                         |        |   |
|         |                         |        |   |
|         | Feladat hozzáadása      |        | B |
|         |                         |        |   |
|         | Feladat hozzáadása      |        |   |
| () Eszł | köz vezérlése           | >      |   |
| 믑맘 Auto | omatizáció kiválasztása | a >    | C |
| L Késl  | eltetés                 | >      |   |
|         |                         |        |   |

- Koppintson az Eszköz működtetése > Redőnyvezérlő kapcsoló opcióra a hangulathoz hozzáadandó valamelyik vagy összes funkció kiválasztásához:
  - Vezérlés > Zsalu nyit / Zsalu zár (D).
  - Százalék > A hangulat kívánt százalékos arányának (E) beállítása.

|   | < Funkció<br>kiválasztása | Következő |
|---|---------------------------|-----------|
| D | –Fényerőszabályzó         | Be >      |
| E | –Fényerő                  | 50% >     |
|   |                           |           |
|   |                           |           |
|   |                           |           |
|   |                           |           |
|   |                           |           |
|   |                           |           |
|   |                           |           |
|   |                           |           |
|   |                           |           |
|   |                           |           |

7. Miután beállította az összes műveletet, koppintson a **Mentés** gombra.

#### Hangulat szerkesztése

Hangulat szerkesztése:

- 1. A **Hangulat** lapon keresse meg a szerkeszteni kívánt hangulatot és koppintson ●●●.
- 2. A **Szerkesztés** lapon koppintson az egyes elemekre (pl. fényerő-szabályozó, zsalu, késleltetés, hőmérséklet stb.) a beállítások módosításához.

#### JAVASLAT:

- Ha törölni szeretne egy meglévő műveletet, csúsztassa az egyes elemeket balra, és koppintson a Törlés gombra.

#### Egy Hangulat törlése

Hangulat törlése:

- 1. A **Hangulat** fülön keresse meg a törölni kívánt hangulatot, majd koppintson a ●●● elemre.
- 2. Koppintson a Törlés gombra, és koppintson az OK gombra.

**MEGJEGYZÉS:** Egy hangulat törlése után az eszközművelet már nem aktiválható.

### Automatizálás létrehozása

Az automatizálás támogatja több olyan művelet csoportosítását, amelyeket általában együtt, automatikusan vagy ütemezett időpontokban kerülnek kivitelezésre. A Wiser alkalmazás támogatja az igényeken alapuló automatizálás létrehozását.

- 1. A **Kezdőlap** oldalon koppintson az
- 2. Lépjen az Automatizálás > + pontra, és hozzon létre automatizálást.
- 3. Koppintson a **Névszerkesztés** lehetőségre, írja be az automatizálás nevét (A), majd koppintson a **Mentés** gombra.

**TIPP**: Az automatizálást jelző borítókép kiválasztásához koppintson a(z) delemre.

| A | Bármeluik feltátel tellesük<br>Név szer | kesztése |  |
|---|-----------------------------------------|----------|--|
|   | Mégse                                   | Mentés   |  |
|   |                                         |          |  |
|   |                                         |          |  |
|   |                                         |          |  |
|   |                                         |          |  |

- 4. Érintse meg a **Bármelyik feltétel teljesül** elemet a feltétel típusok (B) bármelyikének kiválasztásához:
  - Minden feltétel teljesítve Az automatizáció akkor lép működésbe, amikor minden feltétel teljesül.
  - Bármelyik feltétel teljesül Az automatizálás akkor lép működésbe, ha legalább egy feltétel teljesül.

|      |                            | Mentés |
|------|----------------------------|--------|
|      |                            | 10.0   |
|      |                            |        |
|      |                            |        |
|      |                            | 0)     |
|      |                            |        |
|      |                            | a)     |
|      |                            |        |
| Felt | étel típusának kiválasztá  | sa     |
| 1    | Vinden feltétel teljesítve |        |
|      | Bármelyik feltétel         |        |
|      |                            |        |

5. Koppintson a Feltétel hozzáadása opcióra a legördülő menü megnyitásához.

- 6. A **Feltétel hozzáadása** menüben az alábbi beállítások (C) egyikét vagy mindegyikét választhatja:
  - Külső körülmény jelölje ki a különböző időjárás-beállításokat.
  - Ütemezés állítsa be a dátumot és az időpontot.
  - Eszköz állapotváltozása Válassza ki az eszközt és annak funkcióját.

Megjegyzés: Egy vagy több feltételt hozzáadhat a következővel: 🕀.

|     | Feltétel hozzáadása                   |   |
|-----|---------------------------------------|---|
| **  | Külső körülmény                       | > |
| Ů   | Ütemezés                              | > |
| (1) | Az eszköz állapotának<br>változásakor | > |

 Koppintson az Eszköz állapotváltozása > Redőnyvezérlő kapcsoló > Százalék menüpontra, és frissítse a Vezérlés (D) és a Százalékos arány (E) értéket a redőny nyitásának és zárásának frissítéséhez.

|   | < Funkció<br>kiválasztása | Következő |
|---|---------------------------|-----------|
| D | -Fényerőszabályzó         | Be >      |
| E | –Fényerő                  | 50% >     |
|   |                           |           |
|   |                           |           |
|   |                           |           |
|   |                           |           |
|   |                           |           |
|   |                           |           |
|   |                           |           |
|   |                           |           |
|   |                           |           |
|   |                           |           |

8. Koppintson a **Művelet hozzáadása** opcióra a legördülő menü megnyitásához.

- A Művelet hozzáadása menüben az alábbi beállítások (F) egyikét vagy mindegyikét választhatja:
  - Eszköz vezérlése jelölje ki az aktiválni kívánt eszközöket.
  - Automatizáció, Hangulat válassza ki a hangulatot, amelyet aktiválni szeretne, vagy válassza ki az engedélyezni vagy leállítani kívánt automatizálást.
  - Értesítés küldése Az eszközállapotokkal kapcsolatos értesítések bekapcsolása.
  - Késleltetés állítsa be a késeltetési időt.

MEGJEGYZÉS: Egy vagy több műveletet a következővel vehet fel: 🕀.

| Mégse | Automatizációk<br>beállítások | Mentés |   |
|-------|-------------------------------|--------|---|
|       |                               |        |   |
|       |                               |        |   |
|       |                               |        |   |
|       |                               |        |   |
|       |                               |        |   |
|       |                               |        |   |
|       | Feladat hozzáadása            |        |   |
| Û     | Eszköz vezérlése              | >      |   |
| 88    | Automatizáció, Hangulat       | >      |   |
| Ľ     | Értesítés küldése             | >      | V |
| Ŀ     | Késleltetés                   | >      |   |
|       |                               |        |   |
|       |                               |        |   |

- Koppintson a Működési időtartam opcióra az automatizáció időtartományának beállításához. Az alábbi (G) lehetőségek közül választhat:
  - Egész nap 24 órás
  - Nappal Napkeltétől napnyugtáig
  - Éjszaka Napnyugtától napkeltéig
  - Egyedi A felhasználó által megadott időszak

|    | < Működés<br>időtartama                        | Köv.  |
|----|------------------------------------------------|-------|
|    | Egész nap<br>24 óra                            |       |
|    | Nappal<br>Napkeltétől napnyugtáig              | 0     |
|    | Éjszaka<br>Napnyugtától napkeltéig             | 0     |
| G) | Egyedi<br>Felhasználó által megadott időtartam | 0     |
|    | Ismét Minden                                   | nap > |
|    | Város                                          | >     |
|    |                                                |       |
|    |                                                |       |

11. Az összes művelet és feltétel beállítását követően koppintson a **Mentés** gombra.

Az Automatizáció mostantól elérhető az **Automatizáció** lapon. Az automatizálás engedélyezéséhez/letiltásához használja a billenőkapcsolót.

#### Automatizálás példa

Ez a bemutató megmutatja, hogyan lehet automatizálást létrehozni a redőny ütemezett időben történő nyitására.

- 1. Lépjen az Automatizálás > + pontra, és hozzon létre automatizálást.
- 2. Koppintson a **Névszerkesztés** lehetőségre, írja be az automatizálás nevét, majd koppintson a **Mentés** gombra.

TIPP: Az automatizálást jelző borítókép kiválasztásához koppintson a(z) delemre.

- 3. Koppintson a Feltétel hozzáadása > Ütemezés elemre.
  - Koppintson az Ismétlés (A) opcióra, jelölje ki az ütemezés beállításához szükséges napokat, és koppintson a Mentés gombra.
  - Állítsa be az automatizálás kezdő időpontját (B) és koppintson a Tovább gombra.

| lőpontja<br>04 |                    | Mindennap | >     |
|----------------|--------------------|-----------|-------|
| dőpontja<br>04 |                    |           |       |
| 04             | _                  |           |       |
|                | 29                 |           |       |
| 05             | 30                 |           |       |
|                | 31                 |           |       |
|                |                    |           |       |
|                | 06<br>emezés a tel | 06 31     | 06 31 |

- Koppintson az Feladat hozzáadása > Eszköz működtetése > Redőnyvezérlő opcióra.
- Koppintson a Vezérlés > Zsalu nyitás (C) opcióra és koppintson a Mentés gombra.
- 6. Koppintson a **Százalékos arány** (D) opcióra, frissítse a zsalu nyitásának százalékos arányát, majd koppintson a **Mentés** gombra.

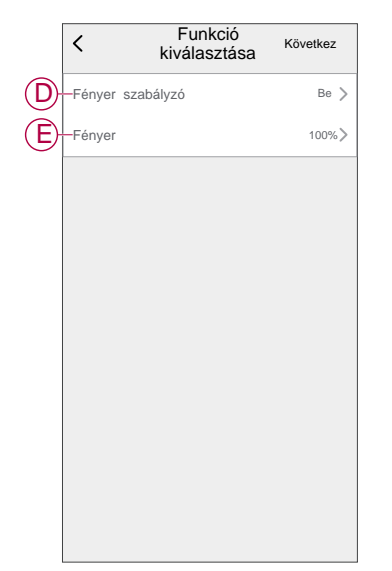

- 7. Koppintson a Tovább gombra.
- 8. Az Automatizáció beállítások oldalon koppintson a Mentés gombra.

| Mégse         | Automatizáció<br>beállítások | Mentés                      |
|---------------|------------------------------|-----------------------------|
| Saját au      | tomatizálás 🖉                | 18 19 18                    |
|               |                              |                             |
|               |                              |                             |
| Bármelyik     | feltétel teljesül 🗸          | (1/10) 🛟                    |
| () Üte<br>Min | emezés:06:00<br>iden nap     |                             |
| Müvelet       |                              | (2/80) 🔂                    |
| 📑 Re          | dőnyvezérlő kapcsoló         | 6 Vezérlés: Zsalu<br>nyitás |
| 📑 Re          | dőnyvezérlő kapcsoló         | 5 Százalék: 50%             |
|               |                              |                             |
| Müködés i     | dötartama                    | Egész nap >                 |
|               |                              |                             |

Az Automatizáció mostantól elérhető az Automatizáció lapon. Az automatizálás engedélyezéséhez/letiltásához használja a billenőkapcsolót.

#### **Editing an automation**

- 1. On the Automation tab, locate the automation you want to edit and tap •••.
- 2. On the Edit page, you can tap each item (such as dimmer, shutter, delay, temperature, etc.) to change the settings.

#### JAVASLAT:

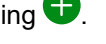

To delete an existing condition or action, slide each item towards left and tap Delete.

#### **Deleting an automation**

- 1. On the Automation tab, locate the automation that you want to delete and then tap .
- 2. Tap Delete and then tap Ok.

MEGJEGYZÉS: After deleting an automation, the device action can no longer be triggered.

# LED jelzés

#### Párosítás

| Felhasználói művelet            | LED jelzés                                   | Állapot                                                                                                    |
|---------------------------------|----------------------------------------------|----------------------------------------------------------------------------------------------------|
| Nyomja meg 3-szor a nyomógombot | A LED másodpercenként egyszer sárgán villog. | A párosítási üzemmód 30 másodpercig<br>aktív. A párosítás befejezése után a LED<br>egy ideig zölden világít, majd kialszik. |

#### Visszaállítás

| Felhasználói művelet                                                                       | LED jelzés                              | Állapot                                                                                                    |
|--------------------------------------------------------------------------------------------|-----------------------------------------|----------------------------------------------------------------------------------------------------|
| Nyomja meg 3-szor a nyomógombot, és<br>tartsa lenyomva egy alkalommal ><br>10 másodpercig. | 10 másodperc után a LED pirosan villog. | Az eszköz visszaállítási üzemmódjában<br>van. Az eszköz 10 másodperc után visszaáll<br>a gyári beállításokra. Az eszköz ezután<br>újraindul, és a LED néhány másodpercig<br>zölden villog, majd borostyánszínű marad. |

### Hibaelhárítás

| Jelenség                                        | Megoldás                                                                                                    |
|-------------------------------------------------|----------------------------------------------------------------------------------------------------|
| A csatlakoztatott redőnyök nem<br>vezérelhetők. | <ul> <li>Ellenőrizze a tápellátást.</li> <li>Szüntesse meg a redőnyvezérlő tápellátását, majd csatlakoztassa újra a táphálózathoz.</li> <li>Ellenőrizze az eszközt.</li> <li>Külső nyomógomb használata esetén ellenőrizze a vezetékeket.</li> <li>Csatlakoztassa újra az eszközöket.</li> </ul> |
| A redőny nem a kívánt helyzetbe áll be.         | Állítsa vissza a gyári alapbeállításokat, lásd: Az eszköz visszaállítása, oldal 17                                                                                                    |

## Műszaki adatok

| Névleges feszültség           | AC 230 V, 50 Hz                                        |               |                 |
|-------------------------------|--------------------------------------------------------|---------------|-----------------|
| Névleges teljesítmény         | Terhelés típusa                                        | Terhelés neve | Terhelési érték |
|                               | M                                                      | Motor         | 500 W           |
| Készenlét                     | Maximum 0,4 W                                          |               |                 |
| Bekötési pontok               | Csavarterminálok max. 2 x 2,5 mm², 0,5 Nm              |               |                 |
| Bővítőegység                  | Mechanikus dupla nyomógomb, korlátlan számú, max. 50 m |               |                 |
| Biztosítékvédelem             | 10 A-es megszakító                                     |               |                 |
| Névleges áram                 | 4 A, cosφ = 0,6                                        |               |                 |
| Üzemi frekvencia              | 2405 - 2480 MHz                                        |               |                 |
| Max. rádiófrekvenciás átvitel | <10 mW                                                 |               |                 |
| Kommunikációs protokoll       | Zigbee 3.0 tanúsított                                  |               |                 |

# Megfelelőség

### Megfelelőségi információk a Green Premium termékekhez

Keressen és töltsön le átfogó információkat a Green Premium termékekről, beleértve a RoHS előírásoknak való megfelelést és a REACH nyilatkozatokat, valamint a termékek környezetvédelmi profilját (PEP) és az életciklus végi utasításokat (EOLI).

#### Általános információk a Green Premium termékekről

A Schneider Electric Green Premium termékstratégiájáról az alábbi hivatkozásra kattintva olvashat.

https://www.schneider-electric.com/en/work/support/green-premium/

#### Green Premium termékek megfelelőségi információinak keresése

Az alábbi hivatkozásra kattintva megtekintheti a termék megfelelőségi információit (RoHS, REACH, PEP és EOLI).

**MEGJEGYZÉS:** A keresés elvégzéséhez szüksége lesz a termék hivatkozási számára vagy terméktartományára.

https://www.reach.schneider-electric.com/CheckProduct.aspx?cskey= ot7n66yt63o1xblflyfj

### Védjegyek

Ez az útmutató hivatkozik azokra a rendszer- és márkanevekre, amelyek a megfelelő tulajdonosok védjegyei.

- A Zigbee<sup>®</sup> a Connectivity Standards Alliance bejegyzett védjegye.
- Az Apple<sup>®</sup> és az App Store<sup>®</sup> az Apple Inc. márkanevei vagy bejegyzett védjegyei.
- A Google Play™ Store és az Android™ a Google Inc. márkanevei vagy bejegyzett védjegyei.
- A Wi-Fi<sup>®</sup> a Wi-Fi Alliance<sup>® bejegyzett védjegye.</sup>
- A Wiser™ a Schneider Electric, leányvállalatai és leányvállalatai védjegye és tulajdona.

Az egyéb márkák és bejegyzett védjegyek tulajdonosaik tulajdonát képezik.

Schneider Electric 35 rue Joseph Monier 92500 Rueil Malmaison France (Franciaország)

+33 (0) 1 41 29 70 00

www.se.com

Mivel a szabványok, a specifikációk és a dizájnok időről időre módosulhatnak, kérjük, hogy kérje a jelen publikációban található információk megerősítését.

© 2023 - Schneider Electric. Minden jog fenntartva.

DUG\_Sedna - Blind Control Switch\_WSE-00